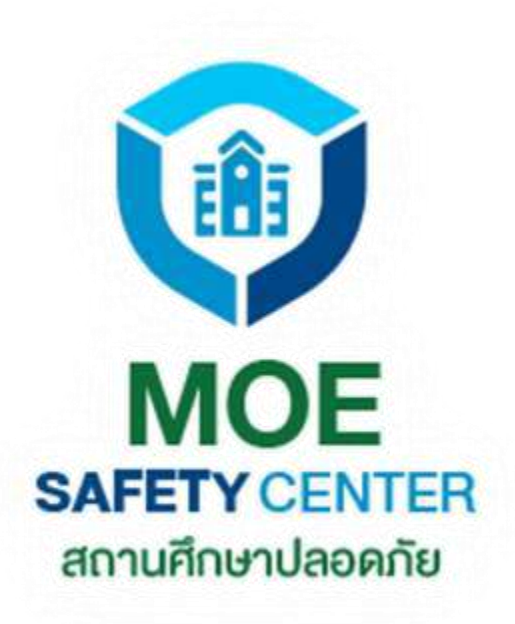

## คู่มือการใช้งาน

# ระบบการจัดการและบริหารจัดการ ระบบ MOE SAFETY CENTER

สำหรับหน่วยงาน

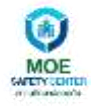

## สารบัญ

| สารบัญ                                  | 2                   |
|-----------------------------------------|---------------------|
| 1. การสมัครบัญชีสมาชิก เข้าสู่ระบบ      | 3                   |
| 2. การเข้าสู่ระบบ                       |                     |
| <b>3. การสร้างองค์กรใหม่</b> Error! Boo | okmark not defined. |
| 4. ฟังก์ชัน "ค้นหา"                     |                     |
| 5. เมนู "การรับเรื่อง"                  |                     |
| 6. ฟังก์ชัน "มอบหมาย"                   |                     |
| 7. ฟังก์ชัน "รับเรื่อง"                 | 24                  |
| 8. ฟังก์ชัน "ยกเลิกเหตุ"                | 27                  |
| 9. เมนู "การรับเรื่อง"                  |                     |
| 10. เมนู "ข้อมูลผู้ติดต่อ"              |                     |
| 11. เมนู "สมาชิก"                       |                     |
| 12. เมนู "การเชิญ"                      |                     |
| 13. เมนู "การตั้งค่าองค์กร"             |                     |
| 14. ฟังก์ชัน "จัดการโปรไฟล์"            |                     |
| 15. ฟังก์ชั่น "ออกจากระบบ"              |                     |

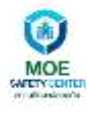

### 1. การสมัครบัญชีสมาชิก เข้าสู่ระบบ

- 1.1. หน้าสมัครสมาชิก
  - 1.1.1. เลือกสร้างบัญชี

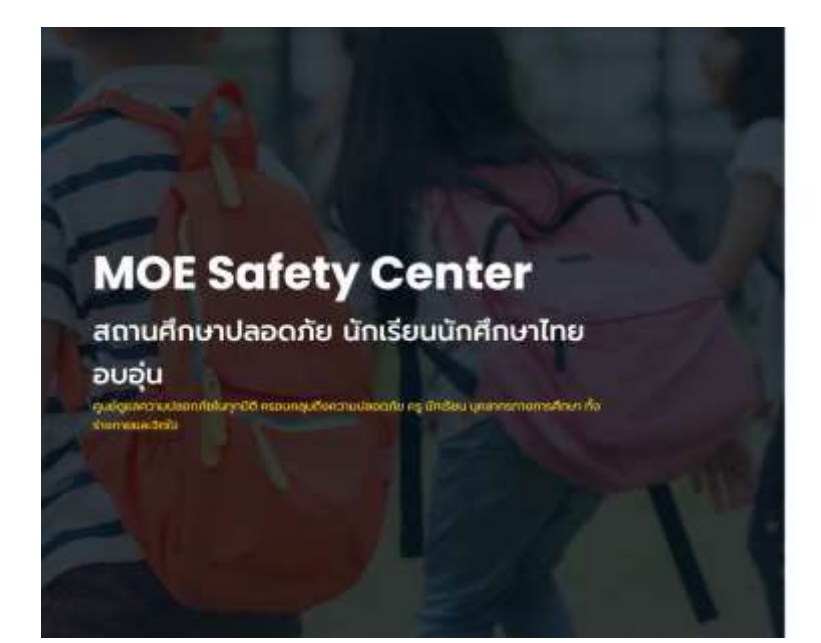

| ເຍັາສູ່ຣະບບ                                                           |  |
|-----------------------------------------------------------------------|--|
| A Comment                                                             |  |
| ( 🖉 Sugamaha) (                                                       |  |
| Kotana                                                                |  |
| พาการเองไม่มีอาญมี<br>อภาพปกป                                         |  |
| whighout                                                              |  |
| · @ Inu                                                               |  |
| should be dealed as there are a function of sources are used to be an |  |

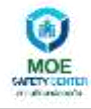

| 1.1.2.กรอกข้อมูลใน | Field ต่าง | ๆ | และกดปุ่ม |
|--------------------|------------|---|-----------|
| 91                 |            |   | 9         |

สมัครสมาชิก

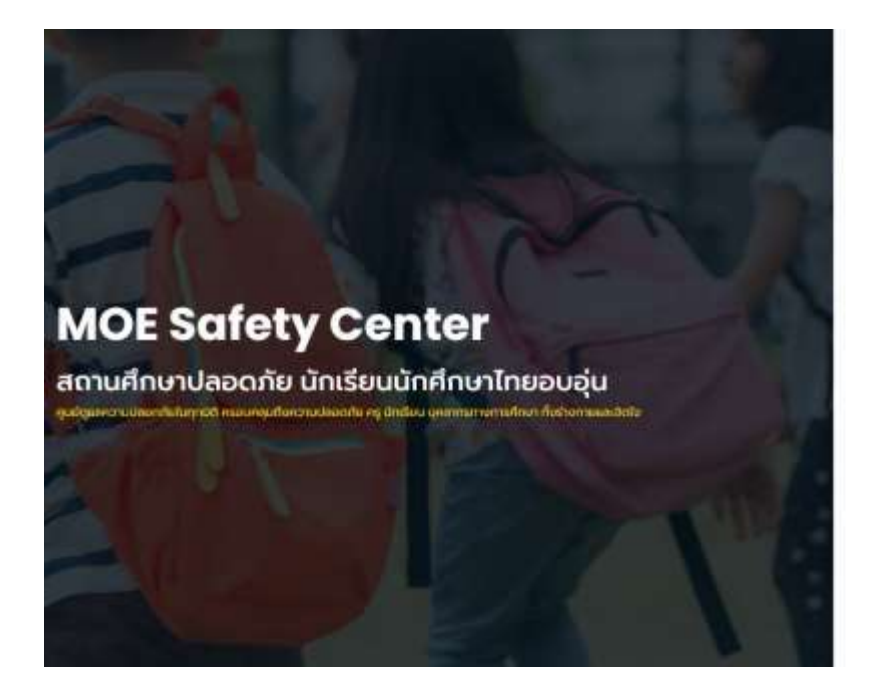

| งกามรักษาไหย่งใน       |     |
|------------------------|-----|
| une                    |     |
| + dapte                |     |
| สมาร์ชงมี.             |     |
| • 01005A               |     |
| สรีมพรุณ               |     |
| - Bus                  |     |
| toelovemookgigmail.com |     |
| - Maria                |     |
| ( internet)            | (d) |
| - Bellestnine          |     |
|                        | 1   |
| almatrin               |     |

**หมายเหตุ** : เมื่อกดปุ่ม

สมัครสมาชิก

จะมีข้อความ Pop up แจ้งการสมัครบัญชีสำเร็จ

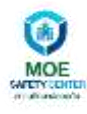

### 1.2. ทำตรวจสอบข้อมูลในอีเมล ที่ทำการสมัครสมาชิก หลังจากนั้นให้กดที่ปุ่ม

Verify My Email Address

| 😑 附 Gmail               |      | Q. duvižua              |    |                             |               | 荘                                                                   | 0            | ۲  |      |
|-------------------------|------|-------------------------|----|-----------------------------|---------------|---------------------------------------------------------------------|--------------|----|------|
| 4 1504                  |      | □• ¢ i                  |    |                             |               |                                                                     | 1-50 phn 169 | 8  | \$   |
|                         | 102  | Ville                   | 25 | Turdua Editorettal          |               | ไปรโมชัน <mark>50 ระยะการไฟม</mark><br>Martin Spicifiet, Gamung Mu. |              |    |      |
| * 68813                 |      | 🔲 🔄 🗇 MOE SAFETY CENTER | 5  | Register Email - Moe Sefty  | Center] Pi    | ease verify your email address w                                    | ith confirma | 32 | 0:30 |
| 0 เดือนการแจ่งเดือบแต่ว |      | 📋 🛨 🗇 The Google team   |    | ยนาวัฒน์ ชั่นตอนต่อไปที่ต่อ | wihitu Wie    | idows คือมีมนับการดังค่านัญปี G                                     | oogle - สวีส | 2  | 0:19 |
| 🔊 dinkey                |      | 🗍 🕸 D Google            |    | คารแจ้งเตือนตวามปลอดภัย     | 1 - florinaet | อเข้าไขไขอุปครถไหม taelovemoo                                       | k@gmiail.co  | 2  | Q:18 |
| B Consume               | - 42 | 🗍 🗄 D googleplay@google | c. | ไบเสร็จส่าหรับการส่งชื่อมน  | Google Pla    | w ของคุณในวันที่ 12 พ.ม. 2564                                       | Google Pia   | 12 | н.ш. |
| Moet                    |      | 📋 🏠 😰 Dhipaya Insurance |    | เหราะโปรปังจังต่อไห้! กรอก  | าโค่อออสุง    | สุด 15% และร่วมก็จกรรมชิงมัดระ                                      | สมน้ำมันฟรี  | 10 | н.ш. |

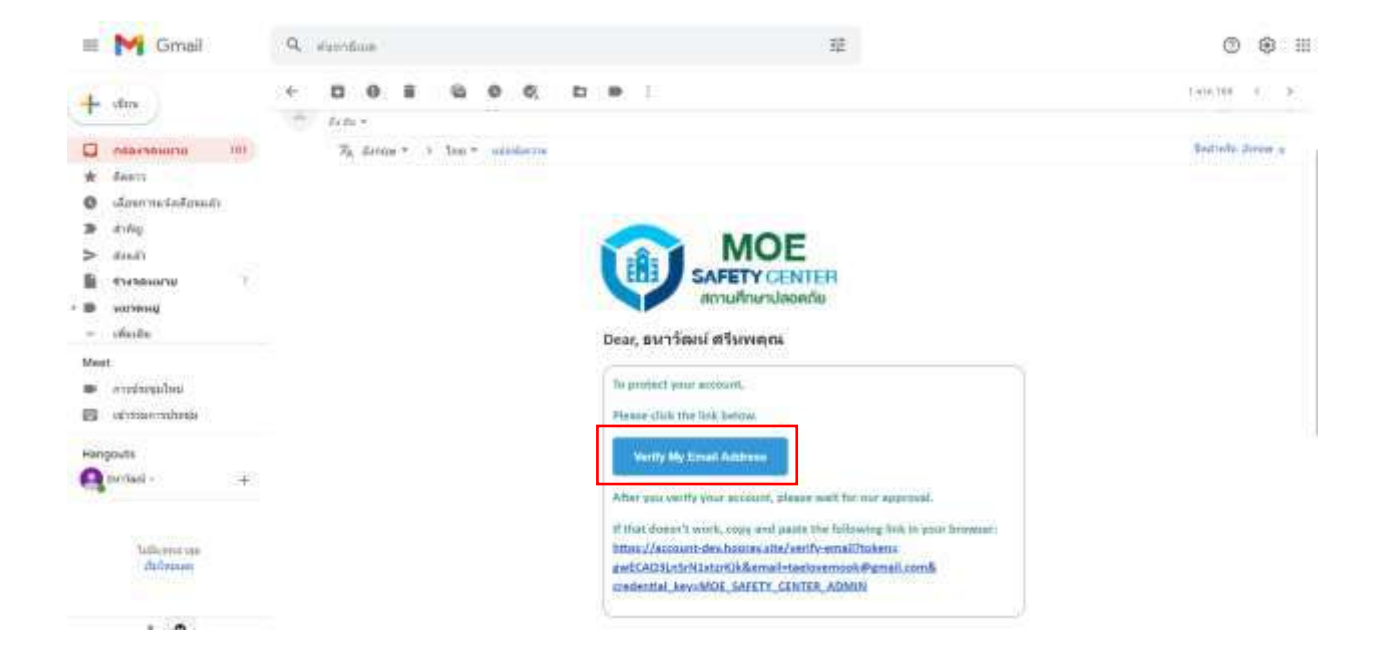

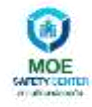

#### 1.3. การลืมรหัสผ่าน ให้กดที่ <mark>ลืมรหัสผ่าน?</mark>

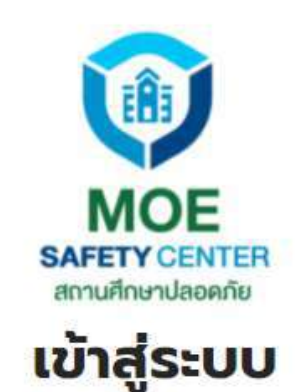

| •••••• |                                    |  |
|--------|------------------------------------|--|
|        | .ลืมรหัสผ่าน?                      |  |
|        | หากท่านยังไม่มีบัญชี<br>สร้างบัญชี |  |
|        | เข้าสู่ระบบ                        |  |

สงวนลิขสิทธิ์ © 2021 MOE Safety Center กระทรวงศึกษาธิการ

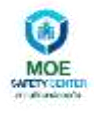

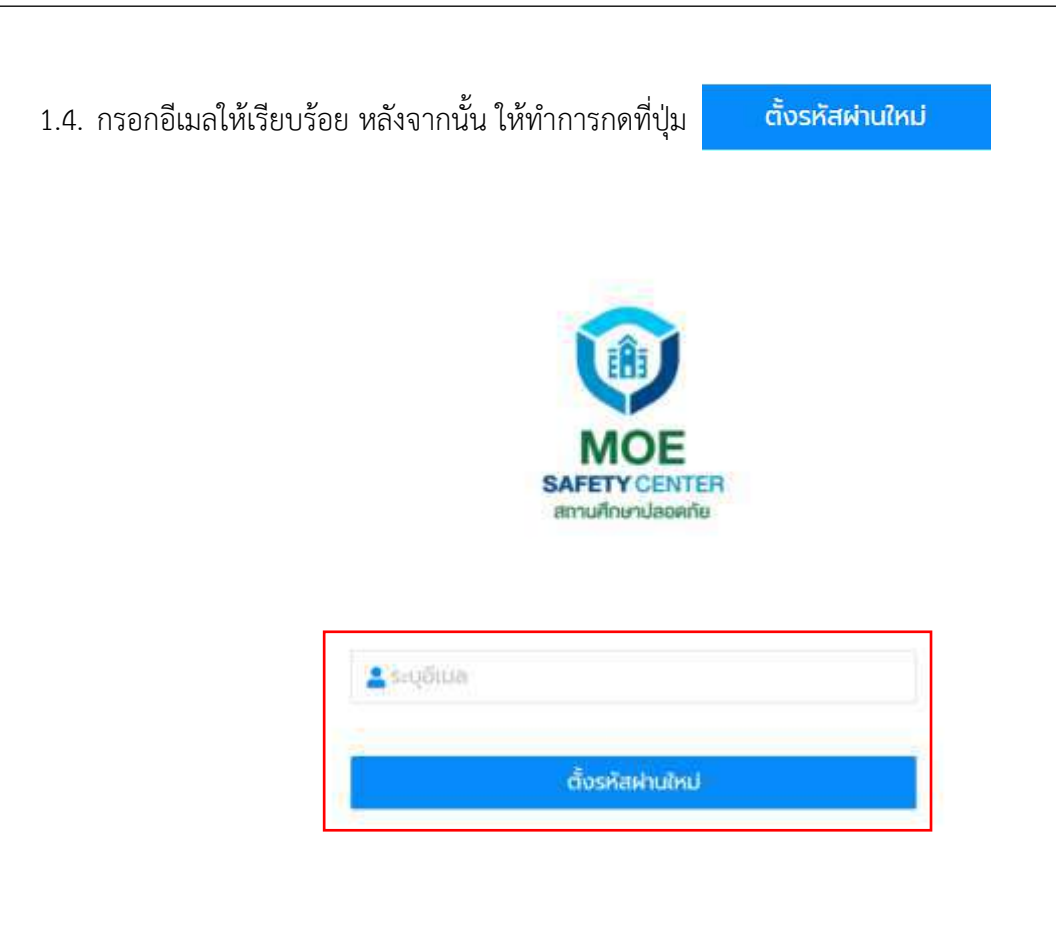

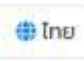

aopuāpānš © 2021 MOE Sofety Center ns⊧nsporknunsms

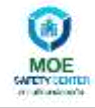

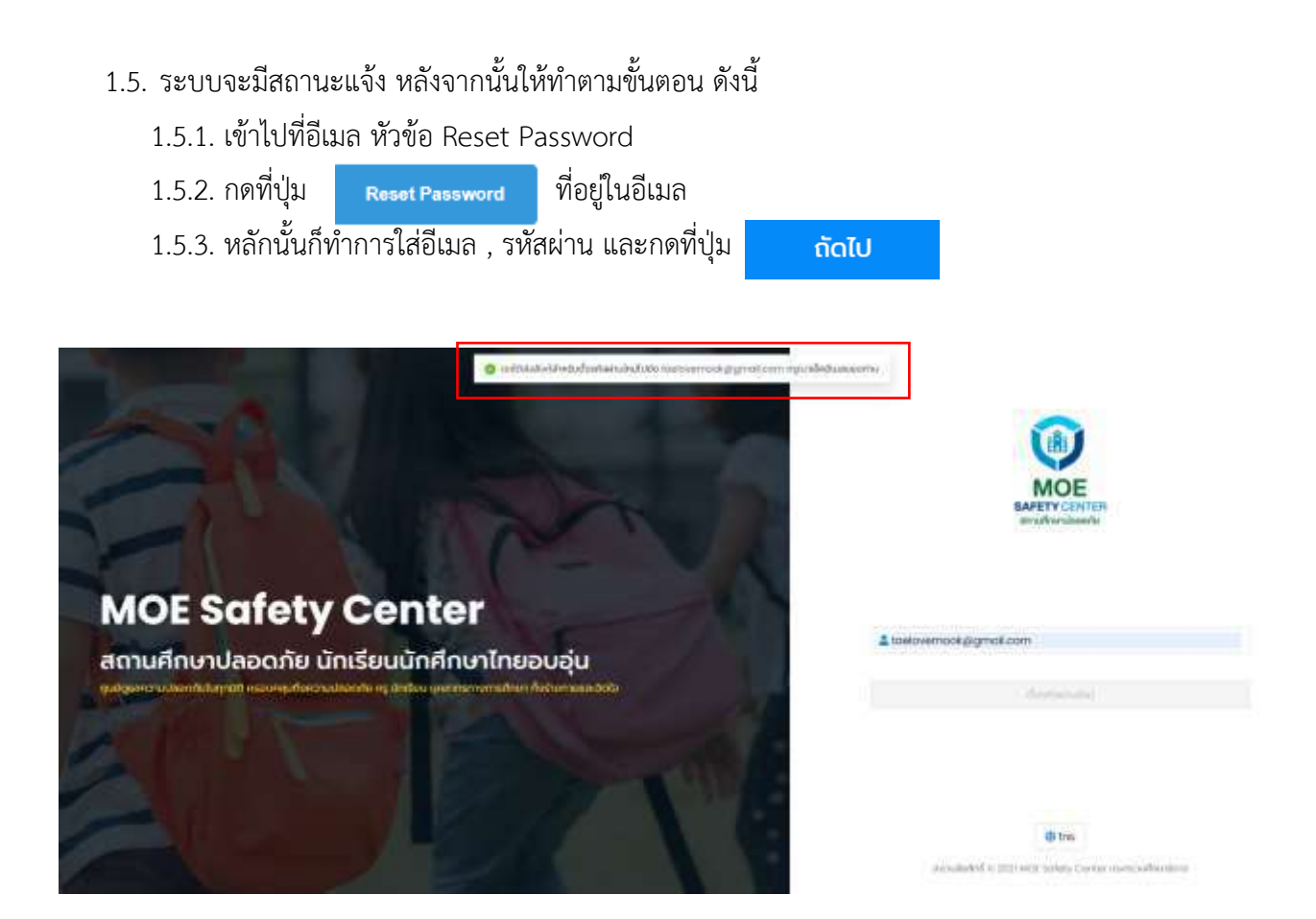

| -   | M Gmail               | Q. marifiae                       | 華                                                                                                    | 0         | ۲    | 111   |
|-----|-----------------------|-----------------------------------|----------------------------------------------------------------------------------------------------|-----------|------|-------|
| +   | 19214                 | □+ ¢ i                            |                                                                                                    | 0.000     | a .  | 8     |
| 0   | -                     | and and and and and and           | er Elsensettörs and Aller Elsensettörs ber                                                                                                    |           |      |       |
| *   | Rents                 | 🔲 🕨 MOE SAFETY CE. 💷 Ress         | passeord - (Mos Seffy Center) Please confirm preservent meeting with and Dear. worTeed of owners You have read your                                                                                                    | panew.,   | 30   | 1.40  |
| 0   | เลือบราวแห่งเพื่อหมสา | THE D MOE SAFETY CENTER Regu      | ter Driad - [Mire Setty Center] Phase verify your entail address with coefficientive link Dear, surface efference. To protect                                                                                                    | your ac-  |      | 1.30  |
| 2   | pick                  | 🖸 🐨 🗊 The Google team 🥢 early     | สมม์ ซึ่งรอนเต่อไฟที่ต่องทำใน Windows สืออื่นเป็นการตั้งสามัญชี Google - สวีอธิกระ แนะวันหว่าในก็ต่องรับสู Scogle โด Viniti                                                                                                    | willing.  | - 26 | 119   |
|     | รางาอแมาม 7           | 🔲 📰 🗇 Google 🦳 nam                | <mark>รังเสียงการแปลอกกับ</mark> : มีการแขโดปรไปที่แขประเมโลน Indonesisไม่ถูกแป con เห็นมีการแก้ไขย์เร็บใญบัญชี Sociele ระบะคอ                                                                                                    | centrin . | 14   | 1.1.0 |
| • • | wareng                | 🔲 🗇 🗆 googleptay- Egoogle.c. Tuis | <mark>introduces de la subsectation de la subsectation de la<br/>Subsectation de la subsectation de la s</mark> | and U.    | 12.0 | 64    |

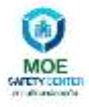

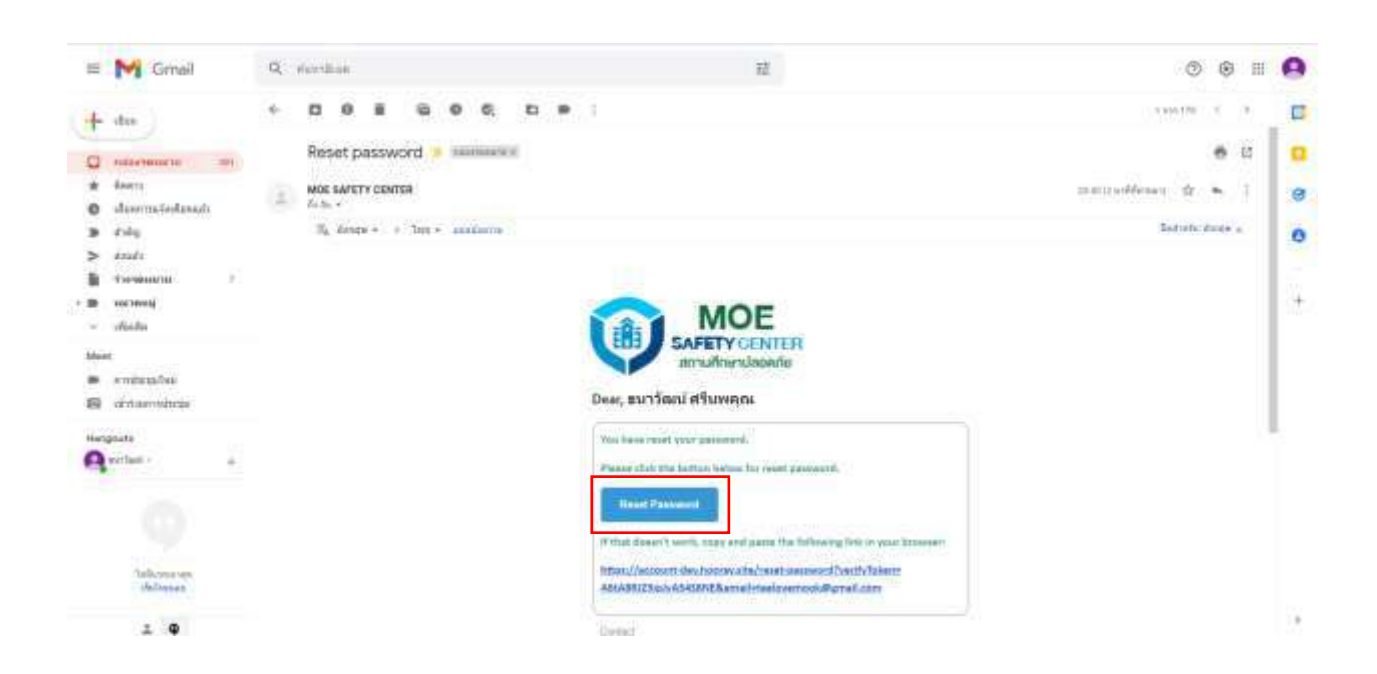

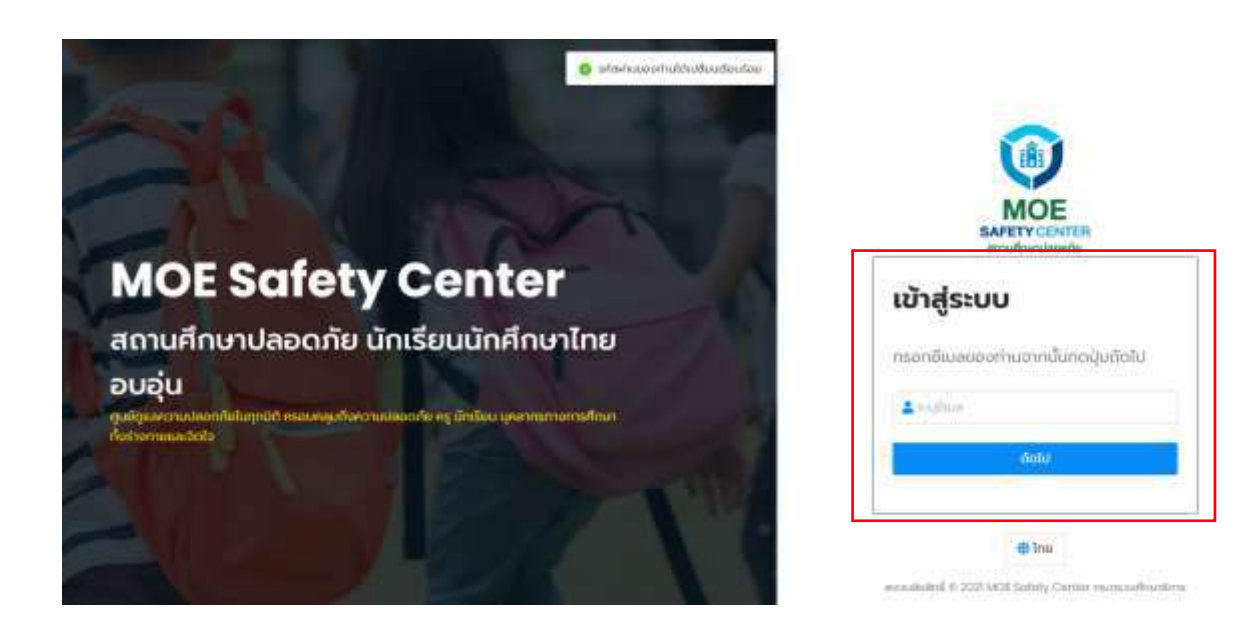

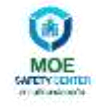

#### 2. การเข้าสู่ระบบ

เมื่อเข้ามาที่หน้าเข้าสู่ระบบ ให้ทำการกรอกข้อมูลอีเมล และ ระบุรหัสผ่าน หลังจากนั้นให้กดปุ่ม เช่าสูระบบ

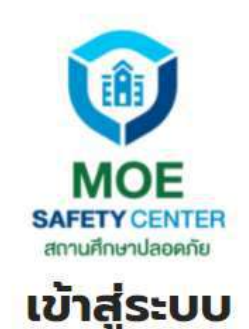

| 9 |                      |  |
|---|----------------------|--|
|   | ลืมรหัสผ่าน?         |  |
|   | หากท่านยังไม่มีบัญชี |  |
|   | <u>สร้างบัญชี</u>    |  |
|   | เข้าสู่ระบบ          |  |

สงวนลิขสิทธิ์ © 2021 MOE Safety Center กระทรวงศึกษาธิการ

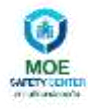

#### 3. การสร้างหน่วยงานใหม่

สำหรับเมนูดังกล่าวจะเป็นการสร้างหน่วยงานใหม่ เช่น ศูนย์รับเรื่อง , หน่วยงานต้นสังกัด และ อื่น ๆ ซึ่งมี ขั้นตอนการใช้งานของระบบ ดังนี้ 🕑 สร้างหน่วยงานใหม่

• กดปุ่ม

| () MOX                           | MOE Safety Canter   |          | Die 🥐 💿 🗛     | en dunnañ V |
|----------------------------------|---------------------|----------|---------------|-------------|
| The subscript                    | sinan               |          |               | _           |
| 💩 แทบาท ขอปิงชังหมิน             | หน่วยงานทั้งหมด     |          | (E) attain    | Informatio  |
| <ul> <li>anterferiere</li> </ul> | สมการหประเทณที่มหมา |          | Baraman, gain | n.m         |
| a groce                          | δo                  | 20175.0r |               |             |
| 🖨 mstođensotu                    |                     |          |               |             |
| A doimed                         |                     |          |               |             |
| a rotulivity                     |                     |          |               |             |
|                                  |                     |          |               |             |
| mogifilian                       |                     |          |               |             |
|                                  |                     |          |               |             |

กรอกข้อมูลตาม Field ต่าง ๆ ที่กำหนด หลังจากนั้นให้กดปุ่ม

🗟 บันทึก

| ©.≝             | MOE Selety Center                                                                                                    |                                                                                                    |
|-----------------|----------------------------------------------------------------------------------------------------|----------------------------------------------------------------------------------------------------|
|                 | Technic Collector Cable                                                                                                    |                                                                                                    |
| 🕸 seco salebeda | inforacia *                                                                                                    |                                                                                                    |
| 🖬 mikakashinini | ahawiiwondul                                                                                                    |                                                                                                    |
| 8 scorepsions   | Construction of the second second sec |                                                                                                    |
|                 | -existential effet                                                                                                    | 21                                                                                                    |
| 🖬 (dheir        | + flaijitein                                                                                                    |                                                                                                    |
| 🖨 mitefassade   |                                                                                                    |                                                                                                    |
| 🖨 sharroog      | - fondacral                                                                                                    |                                                                                                    |
| 🗢 namiĝis       |                                                                                                    | 2                                                                                                    |
| a muthly        | 10000                                                                                                    |                                                                                                    |
| 10000           | > 844                                                                                                    |                                                                                                    |
| 🛛 megitiden     | - 2011011                                                                                                    | Landon State and Landon State and Landon State and Landon State and Landon State and Landon State and Landon St |
|                 | - menocality/and                                                                                                    | Guarethau (-00)                                                                                                 |
|                 | - munificalit                                                                                                    | 500                                                                                                    |
|                 |                                                                                                    | nindhagalactar<br>nindhactarudadolo                                                                             |
|                 | 2                                                                                                    |                                                                                                    |

หน้า 11 จาก 32

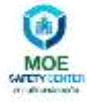

นั้นให้กดปุ่ม

👃 ส่งค่ำขอ

 เมื่อระบบได้บันทึกข้อมูลแล้ว ระบบจะ Auto เข้ามาที่เมนูตั้งค่าหน่วยงานใหม่ หลังจากนั้นให้ทำการ กรอกข้อมูลตาม Field ต่าง ๆ เมื่อกรอกข้อมูลเรียบร้อยแล้วให้กดปุ่ม

| 0.##                                               | E MOS Salaty Center    |                                    |
|----------------------------------------------------|------------------------|------------------------------------|
| III ACATE                                          | where I returns I also |                                    |
| 🐟 srani uzaklerila                                 | + หม่วยงานใหม่         |                                    |
| T milakeinen                                       | structuration          |                                    |
| <ul> <li>accededaces</li> <li>CPV house</li> </ul> | + industrications      | สาขานแหว้องร้องสาขางอิงา           |
| a élece<br>a mitulamatu                            | + feigitada            | lamad maavh                        |
| a Jumen                                            | · foreite m            | Bedevalment/for                    |
| 🖬 nosenjevj<br>🖻 nosuštelov                        | + record               | Hitsystem and particles -          |
|                                                    | + Boat                 | Monthead/Offigmeticen              |
| o meetidan                                         | +minuted-tell          | Utsconfilmu (vide) and anazottente |
|                                                    | 1 montade              | bou                                |

หลังจากที่มีการบันทึกเรียบร้อยแล้ว ผู้ใช้งานตรวจสอบรายละเอียดให้ถูกต้องครบถ้วนก่อน หลังจาก

| a sobilotreru   | and the second second sec |                                                                                                    |
|-----------------|----------------------------------------------------------------------------------------------------|----------------------------------------------------------------------------------------------------|
| a mitolee       | ต้องระบวยอาน                                                                                                    |                                                                                                    |
| e ense          | การตั้งค่างประเภท                                                                                                    |                                                                                                    |
| <b>⊖</b> 89000  | anna-stanoat                                                                                                    | An and a second second se                                                                                                    |
| 1               | + occoonativitation                                                                                                    | Astronastedoschausenteilen                                                                                                    |
| a den<br>a ette | - dogeto co                                                                                                    | Theread as ready                                                                                                    |
| -               | · Spealannau                                                                                                    | BeadewinderStein                                                                                                    |
| e Infection 🔹   | - en 20el                                                                                                    | winogaulariumadur                                                                                                    |
| with motive     | - Butt                                                                                                    | Second Statement                                                                                                    |
| o danaparas     | - webrotet                                                                                                    | Uburinthia (+66) 00020034114                                                                                                    |
|                 |                                                                                                    | ecolottumpatherizer and an and a second statement of the second second s |
|                 |                                                                                                    | Hence of A way the stream of a present the same the second second second second second second second second second                                                                                                    |

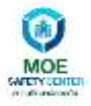

| 0                                                                                                    | Industrialized in the second second |  | g museus)stupafiededaa) |
|----------------------------------------------------------------------------------------------------|-------------------------------------|--|-------------------------|
| (, +&#.#Zmm</th><th>The accurate last segment to activity</th><th>9</th><th></th></tr><tr><th>a antoinnere<br>A resider</th><th>alaan Calaan<br>dadaxdaana</th><th></th><th></th></tr><tr><td>a (posta<br>a thereta</td><td>milotesteen</td><td></td><td></td></tr><tr><td>a Dentel</td><td>armadama</td><td>Automatican in the second second seco</td><td></td></tr><tr><td></td><td>- seppedate</td><td></td><td></td></tr><tr><td>adeo (<br>anto</td><td>+ Balloch</td><td></td><td></td></tr><tr><td></td><td>- Endinova</td><td></td><td></td></tr><tr><td>advetters w</td><td>+ estimate</td><td></td><td></td></tr><tr><td>ande:<br>milita</td><td>1 film</td><td></td><td></td></tr><tr><td>deiminens  </td><td>-sa@afet</td><td></td><td></td></tr><tr><td></td><td></td><td>P providem</td><td></td></tr></tbody></table> |                                     |  |                         |

 เมื่อส่งคำขอแล้ว ระบบจะทำการส่งข้อมูลไปยังผู้ดูแลระบบ เพื่อทำการตรวจสอบข้อมูลและทำการ อนุมัติหน่วยงาน

| * halastainder                                                                                                    |                   | R reserves dela ber |
|----------------------------------------------------------------------------------------------------|-------------------|---------------------|
| The second party second second second second                                                                                                    |                   |                     |
| datagana                                                                                                    |                   |                     |
| mbritisme                                                                                                    |                   |                     |
| wineland;                                                                                                    | Territorial B     |                     |
|                                                                                                    |                   |                     |
| in the second second seco |                   |                     |
| - familiere                                                                                                    |                   |                     |
| 1998 B 199                                                                                                    |                   |                     |
| Ment                                                                                                    |                   |                     |
|                                                                                                    |                   |                     |
|                                                                                                    |                   |                     |
|                                                                                                    | (B) in the second |                     |

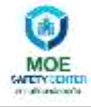

การอนุมัติหน่วยงานใหม่จากผู้ดูแลระบบ จะมีสถานะในการพิจารณาองค์กร ดังนี้

| > อนุมัติ    | 🚔 ได้รับการยืนยันแล้ว            |
|--------------|----------------------------------|
| > ไม่อนุมัติ | 🔞 បត្តរតទ                        |
| ≽ ต้องการข้อ | อมูลเพิ่มเติม 🔒 ระหวางต่าเป็นการ |
| > ระงับ 🔕    | gns=อับ                          |

| () HOE                           | I MOE Sefety Center   |                                                                                                    | # Ino 🥐 🕼 duci iisneedt 9 |
|----------------------------------|-----------------------|----------------------------------------------------------------------------------------------------|---------------------------|
| 🛱 minetim                        | ndaan                 |                                                                                                    |                           |
| 💩 Unich Goldento                 | หน่วยงานทั้งหมด       |                                                                                                    | (B) intransperorubal      |
| urostvaladan 🖾<br>urostvaladan 🛢 | รายการหน่วยงานที่อหมด |                                                                                                    | Benchmann pills           |
| Chief Service                    | đo                    | สถานะ                                                                                                    |                           |
| 🖨 ştirib                         | 0.00000000000000      |                                                                                                    |                           |
| 🖨 muturfaxooodu                  | 100360.0104463464     | COLUMN AND A                                                                                                    | > IDIGWEDDUG              |
| 🛆 Usamienti                      | Tradition Secondary.  | 🚉 🖌 fatto venituation de                                                                                                    | > ເປັນສູ່ແມ່ນອາຍ          |
| a manufed<br>a nowelvey          | Tradiciourners/sig2   | and the second second s | 5 ເປັນຢູາແມ່ລະຫານ         |
| Hing or Lour                     | Robocowschogy         | O genetic                                                                                                    | > เป็าสู่หม่วยงาน         |
| 🛥 misuditaliero                  | hadan nonsittain      | 2. Mitamatultada                                                                                                    | > ເປັນຢູ່ແມ່ນບານ          |

#### 4. ฟังก์ชัน "ค้นหา"

สำหรับขั้นตอนการใช้งานของการค้นหา จะมีวิธีการใช้งานดังนี้

- ทำการคีย์ "หน่วยงาน" ที่ต้องการค้นหา
- กดที่ปุ่ม คันหา
- ข้อมูลที่ค้นหาจะนำมาแสดง

| (). Here                          | MOE Safety Center     |                  | #310 Off Off Office Contractory |
|-----------------------------------|-----------------------|------------------|---------------------------------|
| E-sciences                        | ritum                 |                  |                                 |
| 🕸 vinen aslehedu                  | หน่วยงามทั้งหมด       |                  | (E) affrictuberruber            |
| a milalanlinnu<br>• nosinjinlinni | ระยาระหว่อยงานที่ยายอ |                  | wow e are                       |
| illa tamina                       | đo                    |                  |                                 |
| a garie<br>a metodessantu         | tiothis insuration    | ar attendents    | uruiciadula K                   |
| a shurred                         | tradical tendini      | 💒 Marmhelada     | aronandels C                    |
| a navellation                     | Trofficiazionishod?   | 20 Americantes   | stratesineras                   |
|                                   | Tootlesadorph/toq3    | O traile         | oraciopila C                    |
| a mostpliteliert                  | hotim numeric         | ar storestidenty | > atopatriorae                  |

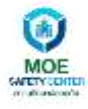

#### 5. เมนู "การรับเรื่อง"

เมื่อเข้าสู่ระบบให้ทางผู้ใช้งานไปเลือกชื่อหน่วยงานที่สร้างไว้แล้ว โดยเข้าที่ฟังก์ชัน 🔉 เขาสุหบวยงาน

| 0.ma                                                   | Safety Center        |                  | #5to 🥐 🕼 Ant United V                 |
|--------------------------------------------------------|----------------------|------------------|---------------------------------------|
| II Marrie                                              | when                 |                  |                                       |
| 🏟 union asseitantu                                     | หน่วยงานทั้งหมด      |                  | © anvindolumanu                       |
| <ul> <li>Monthelation</li> <li>Monthelation</li> </ul> | สายการคมวองานทั้งหมด |                  | dentera ya.                           |
|                                                        | 60                   | deore:           |                                       |
| 🛆 iponi<br>🖨 mitolomieto                               | toydau waxwadean     | ar Marshakata    | <ul> <li>เป็นผู้หม่วยและหล</li> </ul> |
| A strang                                               | tuodeo lendon        | ar ittimutuduatu | <ul> <li>idtiginationalia</li> </ul>  |
| <ul> <li>A volutivity</li> </ul>                       | turturrentingz       | So month paints  | ຈ ແກ່ນອັນເປັນແຕ່ມ                     |
|                                                        | Todocompletings      | O grada          | incontingetta 🔹                       |
| 🖴 wsaybdaw                                             | Jackin resources     | differentiations | > เป็าสู่หม่อยาน                      |
|                                                        | ducumintation as     |                  | 4 1 2 2 4 5 4 - N 3 S/AD              |

5.1. เมื่อปุ่ม > เขาสูหนวยงาน แล้ว หลังจากนั้นให้ไปเลือกเข้าใช้งานที่เมนู "การรับเรื่อง" และให้คลิกที่ปุ่ม ซึ่งสามารถเลื่อน Scroll Bar ดูได้ว่าช่องทางการแจ้งเหตุมาจากช่องทางไหนบ้าง เช่น Website , Line

| -       | (2) Insultan Intellige<br>Antonio Press? (3) Antibilities |                 |                   |           |         |              | @1eu            | <b>°</b> 0 - |
|---------|-----------------------------------------------------------|-----------------|-------------------|-----------|---------|--------------|-----------------|--------------|
|         | D metalitan                                               |                 | 13.00             |           |         |              |                 | <u>2</u> M   |
| -       | glade                                                     | Sufatase        | 4.demaitureq      | ntiahilis | ami     | edurativeses | mandafficiences | dalama       |
| 8       | Dadoud Hiluwight:                                         | 22/19/2024 /7 % | Understriked beig | 1995      | -       | 2            | 8               | d granther   |
|         | Datial Manya                                              | Januatat (PDF   | distances from    | unt       | wante   | 3            | 8               | 2 periode    |
|         | C firmed Arrests                                          | W/102007-0037   | research          | est.      | -       |              |                 | d gaardee    |
|         | Densel discourts                                          | 8/19/2021 02:08 | (Information)     | 285       | and see | 8            | 8               | C grander    |
|         | 10                                                        |                 |                   |           |         |              |                 |              |
| 800) k) |                                                           |                 |                   |           |         |              |                 |              |
|         |                                                           |                 |                   |           |         |              |                 |              |

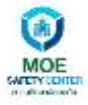

| 0_ <u>#0</u>                            | 🚊 kandau Tandari              | Contraction of the second second seco |                 |                    |                |                  |            |
|-----------------------------------------|-------------------------------|----------------------------------------------------------------------------------------------------|-----------------|--------------------|----------------|------------------|------------|
| Cite Inc.                               | This account has them sollive | 04                                                                                                    |                 |                    |                |                  | Approve    |
| 🗅 undiaribitetum.                       | nion front 3 million          |                                                                                                    |                 |                    |                |                  |            |
| e raulte<br>e ensis                     | ig materian                   |                                                                                                    |                 |                    |                |                  | U stranged |
| a mente                                 | rand investigant              |                                                                                                    | St Harry        |                    |                |                  |            |
| a datoral                               | E glinde                      | preverbuikceav                                                                                                    | rhendafSulleseu | unnitration        | 6aama          | Jumperferen      | ebukeren.  |
| 100000000000000000000000000000000000000 | thornal Arman                 |                                                                                                    | 2               |                    | Website        | 90/10/2021 10:47 | a grander  |
| ulan<br>ula                             | 🗇 - thimod shinaoih           |                                                                                                    | 8               | aus durooth        | Website        | 9070/2021 02.19  | 2 graindui |
|                                         | domuć donovih                 |                                                                                                    |                 | dow thirouth       | 26churre -     | #11/2021-0219    | a granden  |
| minimum                                 | Osmut Janauh                  |                                                                                                    | ×               | dum diarports      | Relative       | sim/1021-02:05   | 2 grander  |
| nanto<br>maitry                         |                               |                                                                                                    | _               | Scroll Bar เลื่อน• | ช้าย-เลื่อนขวา |                  |            |

5.2. เลื่อน Scroll Bar ลงมาเพื่อดูข้อมูลรายละเอียดผู้ติดต่อและเหตการณ์ที่แจ้งเข้ามา ทางผู้รับเรื่องทำการ ตรวจสอบรายละเอียด พร้อมทำการระบุประเภทเหตุ ซึ่งจะเป็น Dropdown ให้เลือกหลังจากนั้นให้กดปุ่ม 🗈 บันทึก

| 0-ma         | - Terreflere beneflere          |                     |          |                     |                 | @ trin             | 60               | HOK MANYON         |
|--------------|---------------------------------|---------------------|----------|---------------------|-----------------|--------------------|------------------|--------------------|
| of the later | naminen ( stateshir) ( and east |                     |          |                     |                 |                    |                  |                    |
| 0            | 🗇 Inulau benfar                 |                     |          |                     |                 | ⊕ trin             | 00               | HOR ANHION         |
| of the last  | namine a colideration readered  |                     |          |                     |                 |                    |                  |                    |
|              | 14.149                          |                     |          |                     |                 |                    |                  | O Name             |
| unietranen   | Provide State                   |                     |          |                     |                 |                    |                  |                    |
| and disc.    | industriandan                   | CME-242219220000009 | and      | and periodicalities | Tradius Secular | 22 w.w. 2020, 1007 | 22 == 2921, 1723 | 6                  |
| ddorn.       | international Line DA           |                     |          |                     |                 | uppedia factor     | tacked ethereau  |                    |
| ineria.      |                                 |                     |          |                     |                 |                    |                  |                    |
| dorma        |                                 |                     |          |                     |                 |                    |                  | Scroll Bar         |
|              | C nitraeg                       |                     | 0        | fundering           |                 | () Association     | 60804            |                    |
| (Daw)        | afalas<br>Arwa Jak Uga          |                     |          |                     |                 |                    |                  | เลื่องเช้าย เลื่อง |
| with (       | Definal chample                 |                     |          |                     |                 |                    |                  | 661018/0 10-66101  |
|              | to example 1107                 |                     |          |                     |                 |                    |                  |                    |
| a (estimates | Tradical Werden                 |                     |          |                     |                 |                    |                  |                    |
| estile -     | + 1                             |                     |          |                     |                 |                    |                  |                    |
| rowbox       | weather Asymptotecounted autom  | dern (hilbered      | phene is | Ann Calminate       |                 |                    |                  |                    |
| dormitoriu   |                                 |                     |          |                     |                 |                    |                  |                    |
|              | a manufactory and used          |                     |          |                     | manifungtonia   |                    |                  |                    |

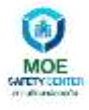

| 0                                                                                                    | (i) Socializa Sander                                           | 🖝 Digi 🤔 💮 🗤 🗤 🖓                                                                       |
|----------------------------------------------------------------------------------------------------|----------------------------------------------------------------|----------------------------------------------------------------------------------------|
| e olokashuni                                                                                                    | (* 14)                                                         | D ment 1                                                                               |
|                                                                                                    |                                                                |                                                                                        |
|                                                                                                    | rande digelalancodofe autorative followidficate feina datelade |                                                                                        |
| a valuter                                                                                                    | musterrendung                                                  | rundenglote                                                                            |
| A gibris                                                                                                    | and a second a                                                 | +Barrer terdani kiluenga                                                               |
| A freed                                                                                                    | and a                                                          | 0000000000 0000000                                                                     |
| ⊕ 0.000                                                                                                    | <b>國憲</b> 120                                                  | Quinees .                                                                              |
| $\{(x_1,y_2),(x_2,y_3),(y_3,y_4),(y_4,y_4),(y_4,y_4),(y_$ |                                                                | eventue 2010 dignoit com                                                               |
| a steel                                                                                                    | dulenjulta                                                     | 0093235454                                                                             |
| <b>e</b> 100                                                                                                    | 1977725)<br>1977725                                            | 1000 M                                                                                 |
|                                                                                                    | 12 April Page 2021 (2021)                                      | ( application of                                                                       |
| e telenttes +                                                                                                    |                                                                | äntemanikon                                                                            |
| autor.                                                                                                    | in the second second second                                    | <ul> <li>augle imm. Burgerup viell</li> <li>der des ander ander ander ander</li> </ul> |
| medica                                                                                                    |                                                                |                                                                                        |
| 0 Autocom                                                                                                    |                                                                | ( January )                                                                            |
|                                                                                                    |                                                                | ( Schelder )                                                                           |

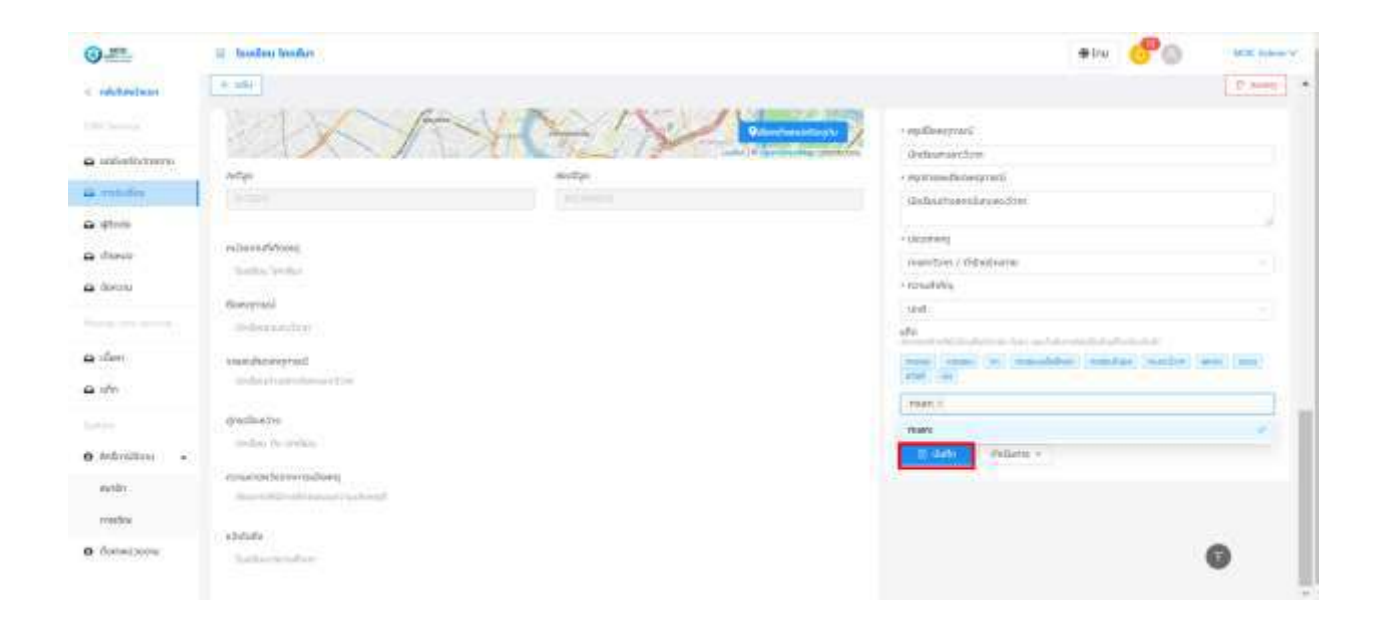

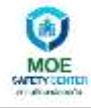

5.3. เมื่อทำการตรวจสอบรายละเอียดเหตุการณ์ ให้กำหนดประเภทเหตุ , ความสำคัญ ตาม Dropdown ที่ กำหนด รวมถึงการใส่แท็กข้อความด้วยคีย์เวิร์ด เพื่อง่ายต่อการค้นหา หลังจากนั้นให้เลือกที่ปุ่ม ดำเนินการ V

| 2000001 (PERSON TO P                                  |                                                                                                    |       |
|-------------------------------------------------------|----------------------------------------------------------------------------------------------------|-------|
| <ul> <li>สรุปรายละเอียดแ</li> </ul>                   | หตุการณ์                                                                                                 |       |
| นักเรียนทะเลาะวิว                                     | חרי                                                                                                    |       |
| ประเททเหตุ                                            |                                                                                                    | 4     |
| กแลาะวิวาท / ทั่                                      | เร้ายร่างกาย                                                                                             |       |
| + ความสำคัญ                                           |                                                                                                    |       |
| Und                                                   |                                                                                                    | 19    |
|                                                       |                                                                                                    |       |
| + ແຕິດ                                                |                                                                                                    |       |
| + <b>มกิก</b><br>กระบบเสริงคือได้ได้                  | ลังชีอาลุ่ม Auer และอำเนินกรมิตรึ่งปนเกิดเช่นวด                                                          | in .  |
| + แก้ก<br>กระกรรมชาวดีมีไว้ได<br>กระเลาะ x กำรั       | ส์ออีราษุม Auer และร่างมีมารอิตรี่องไม่เกิดต่องไห<br>เซรีวดกาย 🖉                                         | ing . |
| + มกิก<br>การกระการการการก<br>กะเลาะ x กำรั           | ລົງດັດແມ່ນ ກັນກາ ແລະດຳເບັນກາງປັດຕໍ່ລາວໃນເກັດເດັນດາຈີ.<br>ເຊເຮົາດການ ຈ                                    | ita   |
| ៖ ហើក<br>ការសាស់សេរី ដែល<br>ការសាស កាំតំ<br>🕒 ជ័រហើក  | ส์อริกาษ คมา และกับในการใดชื่องไม่เกิดไปดัง<br>หรัวอาณ x<br>childums                                     | na'   |
| ៖ ហើក<br>ការការសេនីលំដែរ<br>ការតោះ x កើរទី<br>🕒 លាក់ក | สีสรีรถมะ กับกายสร้างในการปัตรีสอในสักรณ์แตกั<br>เหร็าอกาม ×<br>ต่ามอินการ ×<br>นอบคนาย                  | na    |
| + uñn<br>munteskiller<br>munt x mit<br>D Gufn         | สียวิจายง กับกา และดำเนินการปักริสอร์แขลักเติมตกั<br>เชริกอกาย x<br>ย่ายอันการ v<br>มอยคนทย<br>รับเรื่อง | na    |

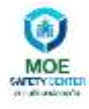

#### 6. ฟังก์ชัน "มอบหมาย"

| .1. เข้าไปที่ | เปุ่ม <u>ดำเนินการ</u> เลือก "มอบหมาย"                |    |
|---------------|-------------------------------------------------------|----|
|               | <ul> <li>สรุปชื่อเหตุการณ์</li> </ul>                 |    |
|               | กะมาะวิวาท                                            |    |
|               | ะ สรุปงายสะเดียดเหตุการณ์                             |    |
|               | นักเรียนกะสะวิวาท                                     |    |
|               |                                                       | le |
|               | * Usannewg                                            |    |
|               | กลางว่าการกระบบช                                      |    |
|               | - NA DAG INN 2                                        |    |
|               | - 100                                                 |    |
|               | munichultidai-fatooju kun us-indunsiode-tu-fadustulit |    |
|               | nsiane i unoprincipita                                |    |
|               | Di Olifin Outums V<br>Dourume<br>Sunton               |    |

#### 6.2. มี Pop up ให้กรอกข้อมูลใน Field หลังจากนั้นกดปุ่ม ยืนยัน

| 🖷 Izothus Temilus                                                                                                    | @tru 🕝 ann shread V |
|----------------------------------------------------------------------------------------------------|---------------------|
| T-state                                                                                                    |                     |
|                                                                                                    |                     |
| factualdicanaughtype<br>registerrorm 2                                                                                                    | anastro<br>maj      |
|                                                                                                    |                     |
| 1 A The The                                                                                                    | n effer<br>         |
|                                                                                                    | Caller Colores -    |
| Accession of the second second s |                     |
| Audio Audor                                                                                                    |                     |

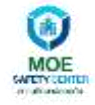

6.3. สถานะของการรับแจ้งเหตุ จะแสดงข้อมูลการรายละเอียดการมอบหมายให้ผู้เกี่ยวข้องหรือผู้รับ มอบหมาย ซึ่งจะไปแสดงที่หน้าหลักของการรับเรื่อง

| n Bandhar Garalian<br>I Panar D. Bandadharana (M. S. Sanardan mashang |                                        |                      |                       |                              | @ Dru 🔗 🖉                                                    | Aper demodel |
|-----------------------------------------------------------------------|----------------------------------------|----------------------|-----------------------|------------------------------|--------------------------------------------------------------|--------------|
| - star                                                                |                                        |                      |                       |                              |                                                              | 0.645        |
| nuet-Son<br>Addressenctors<br>Reconstruction Des Div                  | 0001.0000<br>C36-362105000002          | annual of the<br>und | acti<br>netintellaria | illinensi<br>bédudlanenglége | of valle<br>16 We 2021, 12:23<br>of tales<br>Distant alterny |              |
| of transport                                                          | usueureita<br>16 eur 310               | 0                    | fundreng              | *                            | O recencied allows                                           |              |
| Inedia: Josten                                                        | itian dan<br>Teolori Se<br>coorecrafti | nah<br>nahn          |                       |                              |                                                              |              |
|                                                                       | -spitterne<br>TeorSould                | na<br>nasvojskeje    |                       |                              |                                                              |              |

| 0             | S Noden Inster       |                 |               |          |                                            |                      | (⊕)nr            | <b>6</b> 0 M          |
|---------------|----------------------|-----------------|---------------|----------|--------------------------------------------|----------------------|------------------|-----------------------|
| -             | area heat 3 metalies |                 |               |          |                                            |                      |                  |                       |
|               |                      |                 |               |          |                                            |                      |                  |                       |
| 1000060799994 | i i entates          |                 |               | 1        |                                            |                      |                  | . # <i>*</i>          |
| miala         | Y Aprejami, tan      |                 | C.A.          |          |                                            |                      |                  |                       |
| (geode) (     | - Baode              | Burfutures      | produmeters   | nzsubdes | ) anna (                                   | L +downstitutions    | rhandofftioRexex | (fallara              |
| masie         | Techni eterrere      | wetrater 12.15  | metabres      | 98       | mintender                                  | loopentie werightige | apphonen         | 2 presiden            |
| dorone -      | -                    |                 | -             | 1.124    | Colorada                                   | No. No. Inc.         |                  | and the second second |
|               | - Deriver Opreven    | 5/0/001 (FOR    | . Interstore  | 1.0401   |                                            | TERMINA GROUPS       |                  |                       |
| alines.       | Dermalt diamonts     | 10/10/2026 1000 | (Jeburnurdien | ued (    | aufentetetetetetetetetetetetetetetetetetet | Tantan Internation   | 19               | C. (pressible)        |
| where .       | 3                    |                 |               |          |                                            |                      |                  |                       |
|               |                      |                 |               |          |                                            |                      |                  |                       |
|               |                      |                 |               |          |                                            |                      |                  |                       |
| Promotival A  |                      |                 |               |          |                                            |                      |                  |                       |
| ruthi -       |                      |                 |               |          |                                            |                      |                  |                       |
| midia         |                      |                 |               |          |                                            |                      |                  |                       |
| dormichin.    |                      |                 |               |          |                                            |                      |                  |                       |

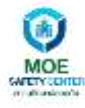

## 6.4. ผู้ได้รับมอบหมาย/ผู้รับผิดชอบ ต้องบริหารจัดการรับเรื่อง รวมถึงการปิดเรื่องในระบบพร้อมทั้งระบุ

| เหตุผลในการรับเรื่อง แล | ะกดปุ่ม 🛛 |
|-------------------------|-----------|
|-------------------------|-----------|

|                                                                                                    | @ Inu    | 6 8     | dus | usinowh) | v |
|----------------------------------------------------------------------------------------------------|----------|---------|-----|----------|---|
|                                                                                                    |          |         | E   | press 0  |   |
| - สรุปซื้อเหตุการณ์                                                                                       |          |         |     |          |   |
| กะเลาะวิวาก                                                                                               |          |         |     |          |   |
| <ul> <li>สรุปรายละเอียดเหตุการณ์</li> </ul>                                                               |          |         |     |          |   |
| นักเรียนที่และร่วาก                                                                                       |          |         |     |          |   |
| i dsanning                                                                                                |          |         |     | - 1750   |   |
| กะเลาะวิวาท / ทำเร็ายร่างกาย                                                                              |          |         |     |          |   |
| • ความสำคัญ                                                                                               |          |         |     |          |   |
| UND                                                                                                    |          |         |     | - W.     |   |
| ulo                                                                                                    | -        |         |     |          |   |
| ากการ 🧿 ระบุรายละเอียดในการรับเรื่อง                                                                      | 10       | stanta. |     |          |   |
| ท่ารัฐได้รับของหมายให้เข้าในต่านต่าง<br>สุดมา สดงสวนเรื่องการกะเสาะวิวาก ก<br>ครูในซิตไวเอาเรื่องมีกเรียน | ns<br>ma |         |     |          |   |
| Cancel                                                                                                    | OK       |         |     |          |   |
|                                                                                                    |          |         |     |          |   |

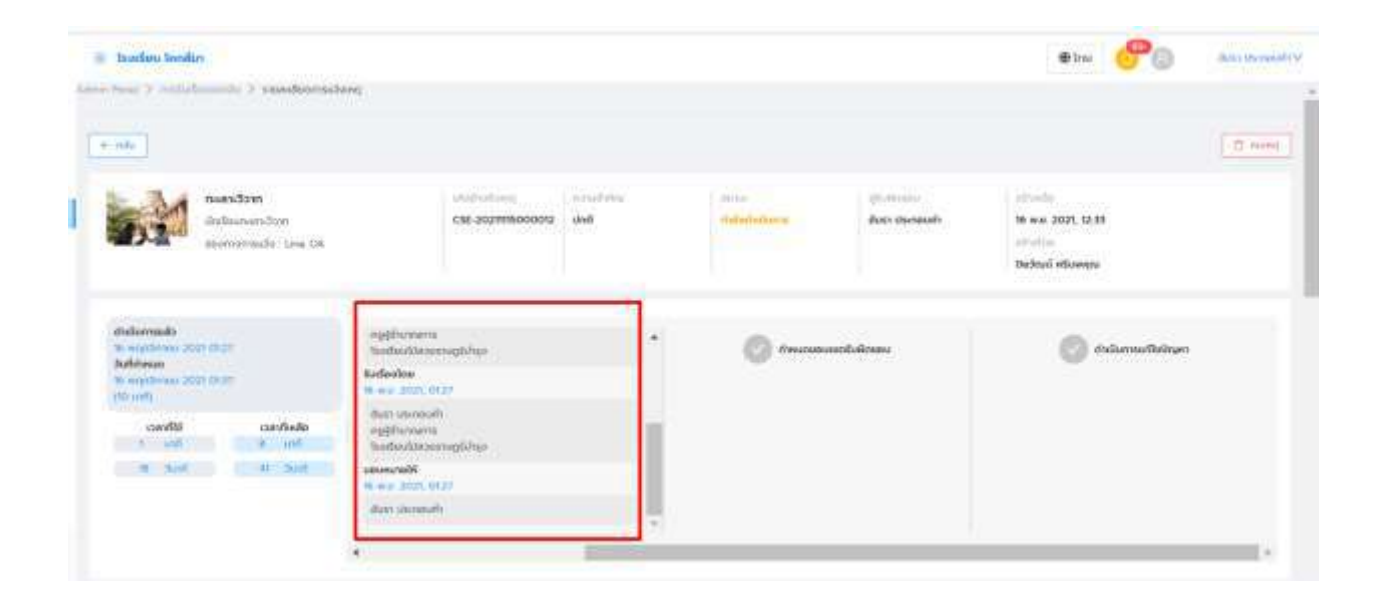

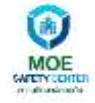

6.5. ผู้ได้รับมอบหมาย/ผู้รับผิดชอบ เมื่อเรื่องได้รับการประสานงาน , แก้ไข เรียบร้อยแล้ว ให้มาปิดเรื่องที่
 ระบบ พร้อมทั้งระบุเหตุผลในการปิดเรื่อง และกดปุ่ม
 ด
 แสดงเป็น "ปิดเรื่อง"

| ทะเลาะวิวาท                                                                                                    |    |
|----------------------------------------------------------------------------------------------------|----|
| * สรุปรายละเอียดเหตุการณ์                                                                                             |    |
| นักเรียนทะเลาะวิวาท                                                                                                   |    |
| * ประเภทเหตุ                                                                                                    | 11 |
|                                                                                                    | v  |
| * ความสำคัญ                                                                                                    |    |
| ปกติ                                                                                                    | ~  |
| <u>* ແក៏ព</u>                                                                                                    |    |
|                                                                                                    |    |
| สามารถสร้างคีย์เวิร์ดเพื่อจัดกลุ่ม ค้นหา และดำเนินการปิดเรื่องในแก็กเดียวกันได้                                       |    |
| สามารถสร้างกีย์เวิร์ดเพื่อจัดกลุ่ม กับหา และดำเนินการปิดเรื่องในแก็กเดียวกันได้<br>( <b>ทำร้าย</b> X                  |    |
| สามารถสร้างกียุ์เวรีดเพิ่มรัดกลุ่ม กับหา และดำเป็นการปิดเรื่องใบแก็กเดียวกันใด<br>ที่ที่ร้าย X<br><u>ด้าเป็นการ</u> Y |    |
| สามารถสร้างกัยวรัดเพื่อรัดกลุ่ม กับกา และดำเป็นการปิดเรื่องในแก็กเดียวกับใต้<br>ทำร้าย X<br>(วันที่ก<br>บอบหมาย       |    |
| สามารถสร้างกียัวรัดเพื่อรัดกลุ่ม กับกา และดำเป็นการปิดเรื่องใบแก็กเดียวกับได้<br>ที่ทร้าย ×<br>                       |    |
| สามารถสร้างกีย์เวริดเพื่อรัดกลุ่ม กับหา และดำเป็นการปัดเรื่องใบแก็กเดียวกันใด้<br>ที่ทร้าย X                          |    |

| » สรุปชื่อเหตุการณ์                                            |    |
|----------------------------------------------------------------|----|
| กะเลาะวิวาท                                                    |    |
| <ul> <li>สรุปรายละเอียดเหตุการณ์</li> </ul>                    |    |
| นักเรียนทะเลาะวิวาท                                            | 1  |
| <ul> <li>ประเภทเหตุ</li> </ul>                                 |    |
|                                                                | 25 |
| <ul> <li>ความสำคัญ</li> </ul>                                  |    |
| Ună                                                            | 36 |
| * uñn                                                          |    |
| สามาร<br>กำ 🤨 ระบุรายสะเฉียดในการมิดเรื่อง                     |    |
| ได้รับมอบหมายให้ไปสอบสวน ทาง<br>อาจารย์ไม่ติดใจเอาความนักเรียน |    |
| Concel                                                         |    |

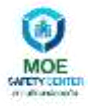

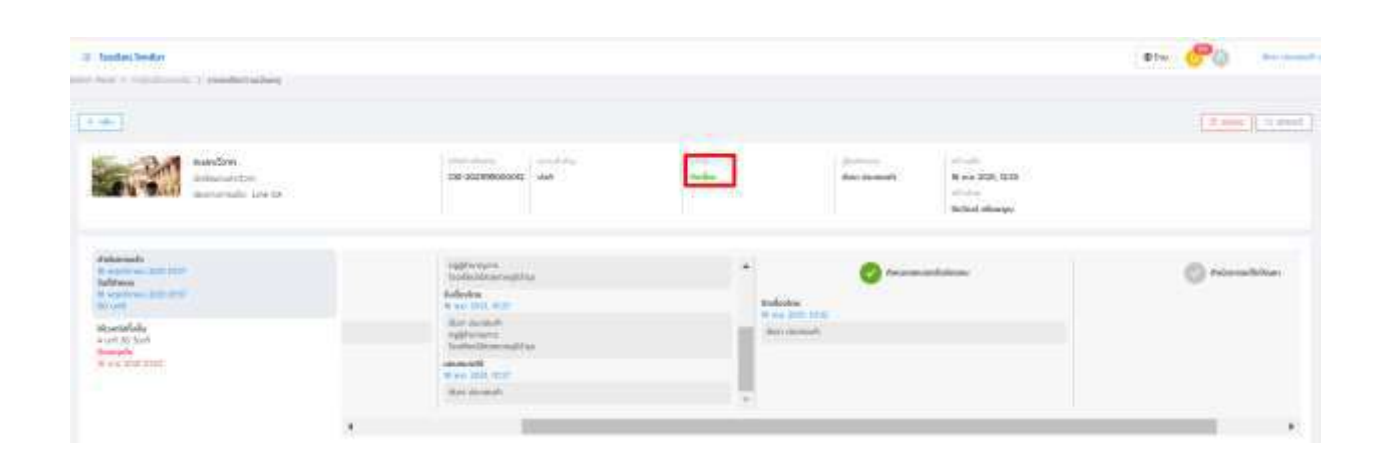

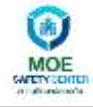

#### 7. ฟังก์ชัน "รับเรื่อง"

|                       |              | Ŷ                            |            | 2       |
|-----------------------|--------------|------------------------------|------------|---------|
| ୦ ୧ ୧ ୧ ୧             | <i>"</i> v a | ลีย                          | ຊຍ         | ย ส     |
| สารรรมปราก            | "ຮາມຮລ.າ"    | ລະາເໜາເລລາ                   | റെടിംഹെ    | 10.991  |
| 61 I M 9 O M NI I O K | 906900       | <i>ก</i> อๆ กุ <i>เ</i> เกิห | 5111360711 | 3VIN LA |
|                       |              |                              |            |         |

7.1. เข้าไปที่ปุ่ม **ดำเนินการ v** เลือก "รับเรื่อง" หมายถึงทางเจ้าหน้าที่ได้รับเรื่องเข้ามาก่อน

หลังจากนั้นและสถานะในระบบจะแสดงเป็น "กำลังดำเนินการ"

| • สรุบออเหตุการณ                                                                                                    |  |
|----------------------------------------------------------------------------------------------------|--|
| นักเรียนกะเลาะวิวาท                                                                                                    |  |
| • สรุปรายละเอียดเหตุการณ์                                                                                                    |  |
| มีการทะเลาวิวาท ของนักเรียนต่างสถามัน                                                                                                    |  |
|                                                                                                    |  |
| * Usiinning                                                                                                    |  |
|                                                                                                    |  |
| ะ ความสำคัญ                                                                                                    |  |
|                                                                                                    |  |
| ună                                                                                                    |  |
| ปกติ<br>+ แต๊ต                                                                                                    |  |
| ปกติ<br>+ แต้ก<br>สามารถสารก็ตัววิจัดเพื่อจัดกลุ่ม คันกา และดำเนินการจิตเรื่องในแก้กเตียวกันได้                                                                |  |
| <b>ปกติ</b><br>• <b>แต้ก</b><br>สามารถสร้างก็ผีวิธีอาพิออีอกลุ่ม คับหา และดำเนินการจิจะเนื่องในแก็กเดียวกับได้<br>ระบุทก็ก                                     |  |
| ปกติ<br>+ แก็กั<br>สามารถสร้างกัดวิธีอาทีออังการุ่ม คิมหา หอะดำเนินการจิจาร์ตองในแก้ครดินอกันได้<br>ระบุระก็ก                                                  |  |
| ปกติ<br>• มีวิติ<br>สามารถสารก็ดีวิรัณพืดอัดกลุ่ม คัมหา และต่ำเนินการจัดเมืองในเกิดติดอรับได้<br>ระบุมาทึก<br>[1] ปันทุก<br>[1] ปันทุก                         |  |
| ปกติ<br>+ แก้กี<br>สามารถสร้างก็ติวรีกเพื่อจัดกลุ่ม คิมหา หละด้านในการจิตาใสงในเกิดดินจติมได้<br>ระบุมาทิก<br>[] ยันทึก<br>[] ยันทึก<br>[] ยันทึก<br>[] ยันทึก |  |
| ປກດັ<br>+ ຟກິກ<br>ສາມາຈາກສຳລະກຳລັບການຈັດເຮັດປະເທດ<br>ຈະບຸນກັກ<br>ເປັງເປັນກົກ<br>ບ່ວຍເหມາຍ<br>ຈາກຮັດຄ                                                           |  |
| ปกติ<br>+ แก้ก<br>อายารคลท่างที่มีวริดเพียงรัดและ คิมกา และดำเนินการจัดเรียงในเกิดเดียงกันได้<br>ระบุแท้ก<br>                                                  |  |
| ปกตั<br>+ แก็ต<br>อามารถสร้างกับวิธีอาสัตว์อาสุม คันคา และดำเนินการจิตามืองในเกิดต้นอดินได้<br>ระบุแท็ต<br>                                                    |  |

| 0==        | il bisteriori                                               |                     |                                                                                                    | the 🥐 income |
|------------|-------------------------------------------------------------|---------------------|----------------------------------------------------------------------------------------------------|--------------|
| - Calamina |                                                             |                     |                                                                                                    |              |
|            | ( · · · · ·                                                 |                     |                                                                                                    |              |
| Ashibiters | A Street Street                                             | (manual) (interest) | The second second secon |              |
| a 2m       | CONTRACTOR                                                  | IN ALTERNIE IN      |                                                                                                    | -            |
| +          |                                                             |                     |                                                                                                    |              |
| -          | Anizonali<br>Marine en estatue<br>Alfanat<br>Marine estatue |                     | O failing                                                                                                    | 0            |
| -          | Andrea Barra                                                | Sector Lines        | Ref Control<br>Station Works<br>Control (1990)                                                                                                    |              |
| and and a  |                                                             |                     | Carrier Carrier                                                                                                    |              |

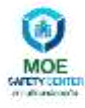

7.2. เมื่อพิจารณาแล้วว่าเรื่องดังกล่าวที่แจ้งมาเป็นของผู้รับผิดชอบองค์กรใด ก็จะทำการส่งเรื่องโดยเลือก
 "ถัดไป" สถานจะขึ้นว่ากำหนดขอบเขตผู้รับผิดชอบ

|                                                                                                    | สรุมชีลแหตุการณ์                                                                                                    |                           |                |                   |             |            |
|----------------------------------------------------------------------------------------------------|----------------------------------------------------------------------------------------------------|---------------------------|----------------|-------------------|-------------|------------|
|                                                                                                    | จักยังนางสหวัวพา                                                                                                    |                           |                |                   |             |            |
|                                                                                                    | ែលក្រុមលេស៊ីមួយស្មេះត្រូម                                                                                                    |                           |                |                   |             |            |
|                                                                                                    | น้ำเรือแสกต่ออ                                                                                                    |                           |                |                   |             |            |
|                                                                                                    | - Uterman                                                                                                    |                           |                |                   |             |            |
|                                                                                                    | and deal                                                                                                    |                           |                |                   |             |            |
|                                                                                                    | • ความสำคัญ                                                                                                    |                           |                |                   |             |            |
|                                                                                                    | Unit                                                                                                    |                           |                |                   |             |            |
|                                                                                                    | ះ រកឹព                                                                                                    |                           |                |                   |             |            |
|                                                                                                    | re-and all the set of the set of  | divelat.                  |                |                   |             |            |
|                                                                                                    | adaga a seteration and a seteration of the seteration of the seter |                           |                |                   |             |            |
|                                                                                                    | dalums -                                                                                                    |                           |                |                   |             |            |
|                                                                                                    | 00.0020                                                                                                    |                           |                |                   |             |            |
|                                                                                                    |                                                                                                    |                           |                |                   |             |            |
|                                                                                                    | COM.                                                                                                    |                           |                |                   |             |            |
|                                                                                                    | Gadao                                                                                                    |                           |                |                   |             |            |
|                                                                                                    | ana Browg                                                                                                    |                           |                |                   |             |            |
|                                                                                                    |                                                                                                    |                           |                |                   |             |            |
|                                                                                                    |                                                                                                    |                           |                |                   |             |            |
| Instant books                                                                                                    |                                                                                                    |                           |                |                   | #1w (10 (2) | Belan      |
| and out I relationships and traditional                                                                                                    |                                                                                                    |                           |                |                   |             |            |
| (                                                                                                    |                                                                                                    |                           |                |                   |             | The second |
| E                                                                                                    |                                                                                                    |                           |                |                   |             | 1.0.000    |
| GeleanathStee                                                                                                    | and an an an and a set                                                                                                    | and the second            | And the second | the second second |             |            |
| arrent were                                                                                                    |                                                                                                    |                           |                | single .          |             |            |
|                                                                                                    |                                                                                                    |                           |                | Mento contane     |             |            |
| Adamati                                                                                                    |                                                                                                    |                           |                |                   |             |            |
| Subbio                                                                                                    | Co Indones                                                                                                    |                           | Conservations  | 2                 | C formation |            |
| a second second s | Andread and a second at the                                                                                                    | withing the second second |                |                   |             |            |
| and and and a                                                                                                    | And design to the first test                                                                                                    | that the boots            |                |                   |             |            |
| and the second second second                                                                                                    | and and and and and and and and and and                                                                                                    |                           |                |                   |             |            |
|                                                                                                    | Arrichments                                                                                                    |                           |                |                   |             |            |
|                                                                                                    |                                                                                                    |                           |                |                   |             |            |

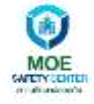

7.3. เมื่อผู้รับผิดชอบได้ทำการรับเรื่องมาแล้ว และสามารถดำเนินการจัดการเหตุการณ์ที่แจ้งเข้ามาได้ ให้ ทำการบันทึกข้อมูลการปิดเหตุการณ์ในระบบ พร้อมระบุเหตุผล และกดปุ่ม <mark>OK</mark> จากนั้น

สถานะหน้ารับเรื่องก็จะ แสดงเป็น "ปิดเรื่อง"

| นกรอนกะเลาะวิวาก                      |                  |    |
|---------------------------------------|------------------|----|
| สรุปรายละเอียดเหตุการณ์               |                  |    |
| มีการทะเลาวิวาท ของนักเรียนต่างสถาบัน |                  | 11 |
| ประเภทเหตุ                            |                  |    |
| ความสำคัญ                             |                  |    |
| ปกตั                                  |                  | Ŷ  |
| ะ แท็ก<br>คมกระ<br>ระบุม<br>ระบุม     | มที่ เดียวกันได้ |    |
| Cancel                                | OK               |    |

| C. Salar Julia                                   |                                                                                                    |           |                |                                           | en <u>60</u> 0 | be-bits |
|--------------------------------------------------|----------------------------------------------------------------------------------------------------|-----------|----------------|-------------------------------------------|----------------|---------|
| (***)                                            |                                                                                                    |           |                |                                           | 1 inst         |         |
| Columnation<br>Description                       | Hard Street Street Stre                                                                                                    | <u>n.</u> | and the second | Stree XXX, SSB<br>2016<br>Barred Accessit |                |         |
| Advanta                                          | <b>0</b>                                                                                                    |           |                | teritoriae                                | 0              | ٦       |
| Baladada<br>Aladi yogat<br>Managa<br>Balada atau | And American<br>And American<br>And American<br>And American<br>And American<br>And American<br>And American<br>American<br>American | hereinet  |                | bel mentile                               |                |         |
|                                                  |                                                                                                    |           |                |                                           |                |         |

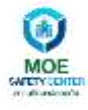

### 8. ฟังก์ชัน "ยกเลิกเหตุ"

| สำหรับฟังก์ชัน "ยกเลิกเหตุ" จะมีขั้นตอนการใช้งาน | ดังนี้ |
|--------------------------------------------------|--------|
|--------------------------------------------------|--------|

8.1. เข้าไปที่ปุ่ม ดำเนินการ V ทำการตรวจสอบข้อมูลการที่จะยกเลิกเหตุ ก่อน

| Gellurun.3zm                                                                                                    |  |
|----------------------------------------------------------------------------------------------------|--|
| - Ninang-quanduran                                                                                                    |  |
| sriebbe                                                                                                    |  |
| - uto-uto-uto-                                                                                                    |  |
|                                                                                                    |  |
| - emultites                                                                                                    |  |
| 5e6                                                                                                    |  |
| The second second secon |  |
| leng/H)                                                                                                    |  |
| 10 July                                                                                                    |  |
| ULUND N                                                                                                    |  |
|                                                                                                    |  |

8.2. เมื่อกดเข้ามาแล้วจะมี Pop up ขึ้นมาเพื่อระบุเหตุผลในการยกเลิก

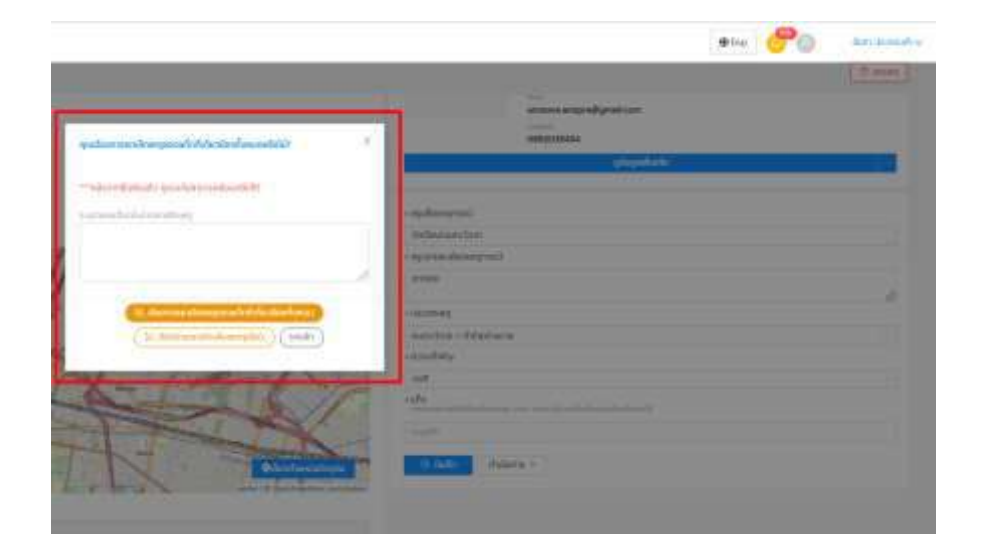

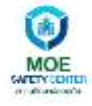

- 8.3. เมื่อระบุเหตุผลในการยกเลิกแล้ว จะมี 3 ปุ่ม ให้เรื่อง ให้พิจารณาว่าต้องการยกเลิกด้วยสถานะใด เช่น จะมีทั้งหมด 3 ปุ่ม ให้เลือกปุ่มที่ตรงกับเหตุผลที่พิจารณา หลังจากนั้นสถานะหน้ารับเรื่องจะ เปลี่ยนเป็น "ยกเลิกเหตุ"
  - ใช่, ต้องการยกเลิกเหตุของแท็กที่เกี่ยวข้องทั้งหมด
     ไม่, ต้องการยกเลิกเพียงเหตุเดียว
     ยกเลิก

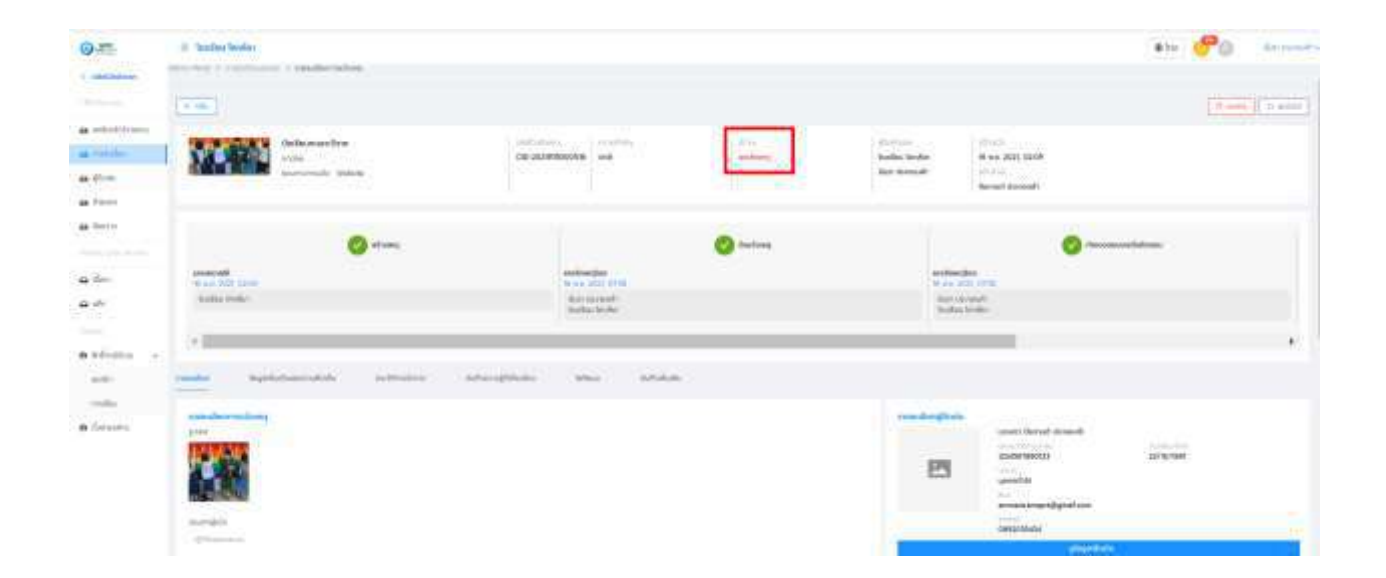

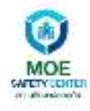

## 9. เมนู "การรับเรื่อง"

สำหรับเมนูดังกล่าว จะแสดงสถานการณ์รับเรื่องทั้งหมด

|   | a painting :         |              |                    |          | -              |                 |              |             |                |                  | 4.0           |
|---|----------------------|--------------|--------------------|----------|----------------|-----------------|--------------|-------------|----------------|------------------|---------------|
| - | eten                 | Articluse,   | Asternatives,      | eccubric | sina           | 1 starstbless   | Canal Lines: | and the sec | -              | Same and         | (hdows        |
| - | in the second second | -            | and see all the    | 1.40     | and the second | Summing Street, |              | the same    | and the second | 010103-010       | -             |
| - | Denoil Service       | -            | interaction of the | 194      | -              |                 |              |             | and the second | www.0001027      | Round and     |
|   | tornal strange       | m/wipel/simp | netter.            | 100      | tinks -        |                 |              | the second  |                | mentable better  | d armine      |
|   | Named includes       |              | matter.            | 140      | (hallo         |                 |              | the state   | Palate.        | we wanted to see | Conversion in |
|   | Security Security    | - awaar ool  | and an other       | 194      | -              |                 |              | 20.000      | -              | -                | -             |

#### 10. เมนู "ข้อมูลผู้ติดต่อ"

สำหรับเมนูดังกล่าว จะแสดงข้อมูลของผู้ติดต่อทั้งหมด เช่น ชื่อ-นามสกุล , บทบาท , หน่วยงาน , จำนวน เคส , อีเมล , เบอร์ติดต่อ และ สถานะบัญชี

| 1    | in Sunday Sandar  |           |               |        |                                  |                |                | •~ 90                 | - |
|------|-------------------|-----------|---------------|--------|----------------------------------|----------------|----------------|-----------------------|---|
|      |                   |           |               |        |                                  |                |                | it seems 1 1 is seems |   |
|      | iphode<br>        |           |               |        |                                  |                |                |                       |   |
| _    | 6-000             | 1         | alary.        | 1 Prom | 1.000                            | (internet )    | t would        |                       |   |
|      | A manufacture of  | and to    | Ling          |        | Annal Annal                      | Amounta -      | Second res.    | a protocol 1          |   |
|      | - Annal Street B. | and to    | Long          |        |                                  | -              | and the second | · · Lynnama )         |   |
|      | And Anna          | areas -   | Long          |        | And a state of the second second | -              | and a          | ( - provide )         |   |
|      | ( Alabian )       | 3         | in the second |        |                                  | -              | and the second | ( a specific )        |   |
| 64 G | 1 miles           | - and the | Line          |        |                                  | and the second | and            | ( a provide )         |   |
|      | - marine          |           |               |        |                                  | -              | -              | (* pression )         |   |
| -    |                   |           |               |        |                                  |                |                |                       |   |

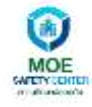

#### 11. เมนู "สมาชิก"

| ) HOI                   | III Transfore Seculars   |                           |         |
|-------------------------|--------------------------|---------------------------|---------|
| ntefethin               | servers is autor         |                           |         |
|                         | Administrator            |                           |         |
| and other in the second | Administrator Hanagement |                           |         |
| mahalles                |                          |                           |         |
| - ifform                | Name                     | Email                     | Status  |
| at search a             |                          |                           |         |
| and a                   | A                        | and a general data to the | AL MANY |
| when                    | Assessment and 1         |                           |         |
| itti                    |                          |                           |         |
|                         |                          |                           |         |
| a-Gritfith)             |                          |                           |         |
| 8164                    | 1                        |                           |         |
| motor                   |                          |                           |         |
| 27                      |                          |                           |         |

#### สำหรับเมนูดังกล่าว จะเป็นการบัญชีสมาชิกที่สมัครไว้ในระบบ

#### 12. เมนู "การเชิญ"

ในกรณีที่ต้องการเชิญสมาชิก เพิ่มมากกว่า 1 ให้ Invite Member และ กดเพิ่มบัญชี หลังจากนั้นกดปุ่ม 📧

| 0#                       | The Sector Sector                                                                                                    |             |          |   |    | +- 60 | in make     |
|--------------------------|----------------------------------------------------------------------------------------------------|-------------|----------|---|----|-------|-------------|
| a statistic              |                                                                                                    |             |          |   |    |       |             |
|                          | Inidation                                                                                                    |             |          |   |    |       | and device. |
| a chilinnee<br>a rataleo | Surfactor Mandate                                                                                                    |             |          |   |    | -     | No.         |
| -                        | 1.00                                                                                                    |             |          |   |    |       |             |
|                          |                                                                                                    |             |          |   |    |       |             |
|                          |                                                                                                    |             |          |   |    |       |             |
| a der                    | An and a second second se |             |          |   |    |       |             |
| 400                      |                                                                                                    |             |          |   |    |       |             |
|                          |                                                                                                    |             |          |   |    |       |             |
| a bitana 😪               |                                                                                                    |             |          |   |    |       |             |
| -                        |                                                                                                    |             |          |   |    |       |             |
| 0 family                 |                                                                                                    |             |          |   |    |       |             |
|                          |                                                                                                    |             |          |   |    |       |             |
|                          |                                                                                                    |             |          |   |    |       |             |
|                          |                                                                                                    |             |          |   |    |       |             |
|                          |                                                                                                    |             |          |   |    |       |             |
|                          |                                                                                                    | 100000      |          |   | 78 |       |             |
|                          |                                                                                                    | manphy      |          | 2 |    |       |             |
|                          |                                                                                                    |             |          |   |    |       |             |
|                          |                                                                                                    |             | + wasaaa |   |    |       |             |
|                          |                                                                                                    | Contract of |          |   |    |       |             |
|                          |                                                                                                    |             |          |   |    |       |             |
|                          |                                                                                                    |             |          |   |    |       |             |
|                          |                                                                                                    |             |          |   |    |       |             |
|                          |                                                                                                    |             |          |   |    |       |             |

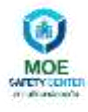

## 13. เมนู "การตั้งค่าองค์กร"

| 9.0               | States lander |                                                                                                    | *** : <b>**</b> 0 ****** |
|-------------------|---------------|----------------------------------------------------------------------------------------------------|--------------------------|
|                   | dementes      |                                                                                                    |                          |
| -                 | relatenties   |                                                                                                    |                          |
| a rotale<br>a dem |               | Manufacture 2<br>a Para protection state                                                                                                    |                          |
| +                 |               | 10004                                                                                                    |                          |
| - And             | (Apple)       | and the second second sec |                          |
|                   | charadhar     | 14144                                                                                                    |                          |
| 44.00             | -me (         | The second second second second second second second second second second second second second second second se                                                                                                    |                          |
|                   |               | ( presses / / miles )                                                                                                    |                          |
| -                 | -             |                                                                                                    |                          |
| O former of       | i.            |                                                                                                    |                          |
| O formers         |               |                                                                                                    |                          |

#### 14. ฟังก์ชัน "จัดการโปรไฟล์"

14.1. เลือกฟังก์ชั่น จัดการโปรไฟล์

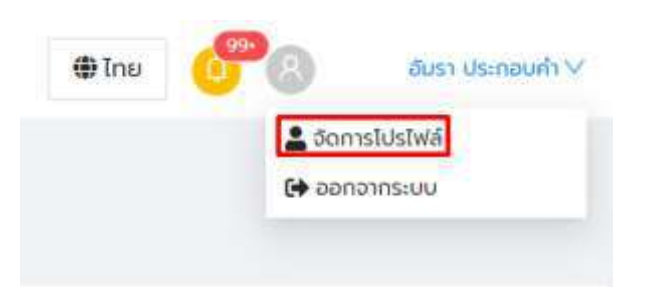

## 14.2. เมื่อเข้ามาที่หน้าดังกล่าว สามารถแก้ไขเปลี่ยนแปลงข้อมูลได้ หลังจากนั้นให้กดปุ่ม

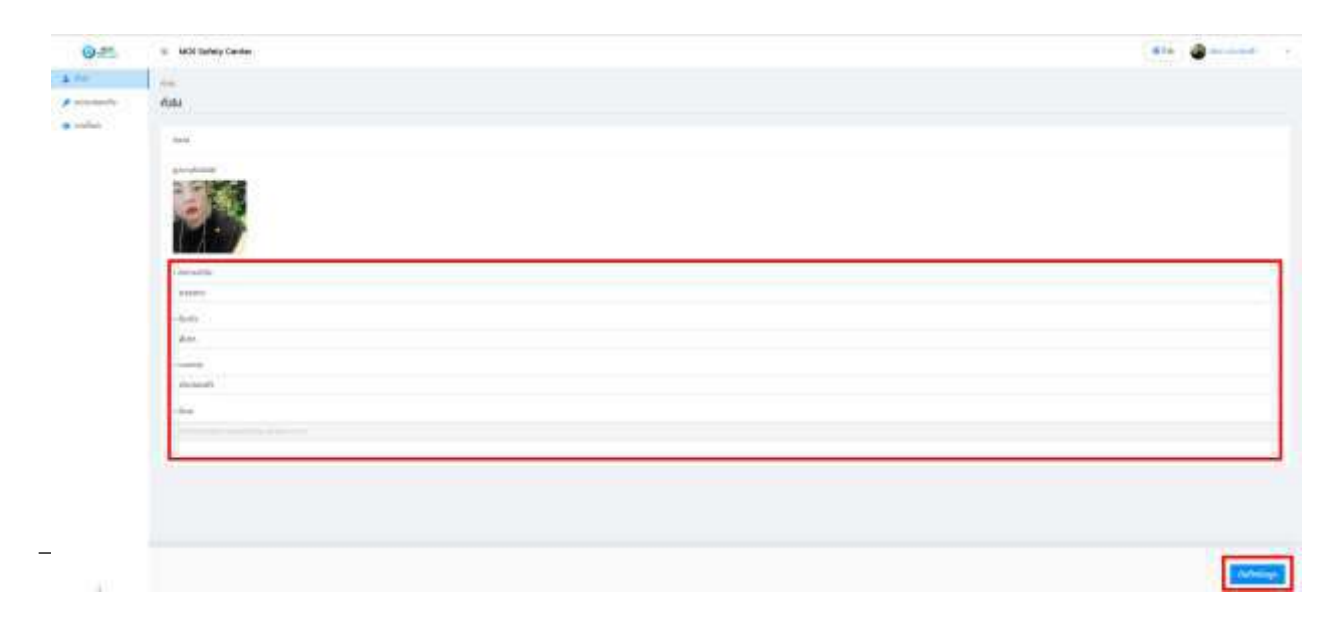

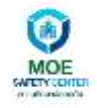

### 15. ฟังก์ชั่น "ออกจากระบบ"

เมื่อต้องการออกจากระบบ ฟังก์ชัน ดังกล่าวจะอยู่มุมบนขวามือ

| 🌘 ไทย | <b>()</b> | ้อัมรา ประกอบคำ 🗸 |
|-------|-----------|-------------------|
|       | 💄 ຈັດ     | การโปรไฟล์        |
|       | GG 🖨      | กจากระบบ          |

\*\*\*\*จบ\*\*\*\*